DJK Fasangarten e.V.

Görzer Str. 193 81549 München www.djkfg.de 089 68 77 13 info@djkfg.de

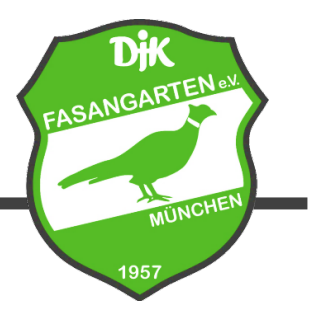

## Anleitung Buchung Veranstaltungen

(1) Gehen Sie auf die Webseite des Vereins (<u>www.djk-fasangarten.de/tennis</u>) und klicken Sie auf "Tenniskurs online buchen". Alternativ können Sie auch über die eBusy-Seite des Vereins gehen (<u>https://djk-fasangarten.ebusy.de/</u>) und klicken Sie auf "Veranstaltungen".

| Start | Traglufthalle | Tenniskurse | Freiluftplätze | Veranstaltungen |
|-------|---------------|-------------|----------------|-----------------|
|       |               |             |                |                 |

(2) Wählen Sie in der Übersichtsseite den Reiter "Alle Veranstaltungen":

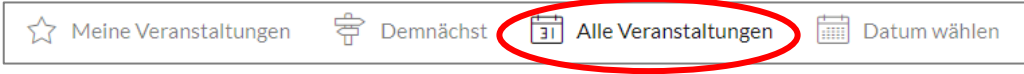

- (3) Klicken Sie auf die jeweilige Veranstaltung, die Sie buchen möchten.
- (4) Es erscheint ein neues Fenster. Hier tragen Sie den Namen und das Alter des Teilnehmenden ein. Wählen Sie zunächst, ob Sie den Geschwisterrabatt für den zweiten angemeldeten Teilnehmer in Anspruch nehmen möchten und ob Sie Mitglied oder als Gast buchen möchten.

| Wählen Sie Ihre Buchungsoptionen X |                                                                                                    |  |  |  |
|------------------------------------|----------------------------------------------------------------------------------------------------|--|--|--|
| Geschwisterrabatt                  | ~                                                                                                    |  |  |  |
| Mitalied oder Gast?                | Ab der 2. Anmeldung gewähren wir einen<br>Geschwisterrabatt. Bitte bei der ersten Anmeldung "Nein"<br>und bei der zweiten Anmeldung "Ja" auswählen.                                                                                                |  |  |  |
| Mitglied duel Gast:                | Geben Sie bitte hier an, ob Sie Mitglied der Tennisabteilung<br>sind oder ob Sie als Gast an dem Wintertraining teilnehmen<br>möchten. Gäste zahlen einen Preisaufschlag in Höhe von<br>50,00€. Training 2x pro Woche ist für Gäste nicht möglich. |  |  |  |

(5) Anschließend werden Sie nach Ihrem Benutzerkonto gefragt. Sollte der Teilnehmer bereits ein eigenes aktives Benutzerkonto besitzen, so kann dies hier eingegeben werden. Eine Anmeldung ohne Benutzerkonto ist über den Button "Ohne Benutzerkonto" möglich.

| Haben Sie bereits ein Benutzerkonto? |                     |   |  |  |  |
|--------------------------------------|---------------------|---|--|--|--|
| E-Mail                               |                     |   |  |  |  |
| Passwort                             |                     |   |  |  |  |
|                                      | Passwort vergessen? |   |  |  |  |
|                                      | Jetzt registrieren  |   |  |  |  |
| (                                    | Ohne Benutzerkonto  | ) |  |  |  |

(6) Geben Sie im Folgenden die notwendigen Nutzerdaten f
ür den Teilnehmer der Veranstaltung ein und w
ählen Ihre Zahlungsart aus. Nach Abschluss des Anmeldeprozesses erhalten Sie eine Best
ätigung per Mail. Wiederholen Sie diesen Vorgang f
ür jeden einzelnen Teilnehmer.

## Viel Spaß bei unseren Veranstaltungen!